## راهنمای شروع فارسی نویسی در ورد

1-پس از ورود به نرم افزار ورد ، ابتدا زبان تایپ را با فشردن همزمان کلید های shift و alt از صفحه کلید یا مطابق تصویر زیر به فارسی تغییر دهید .

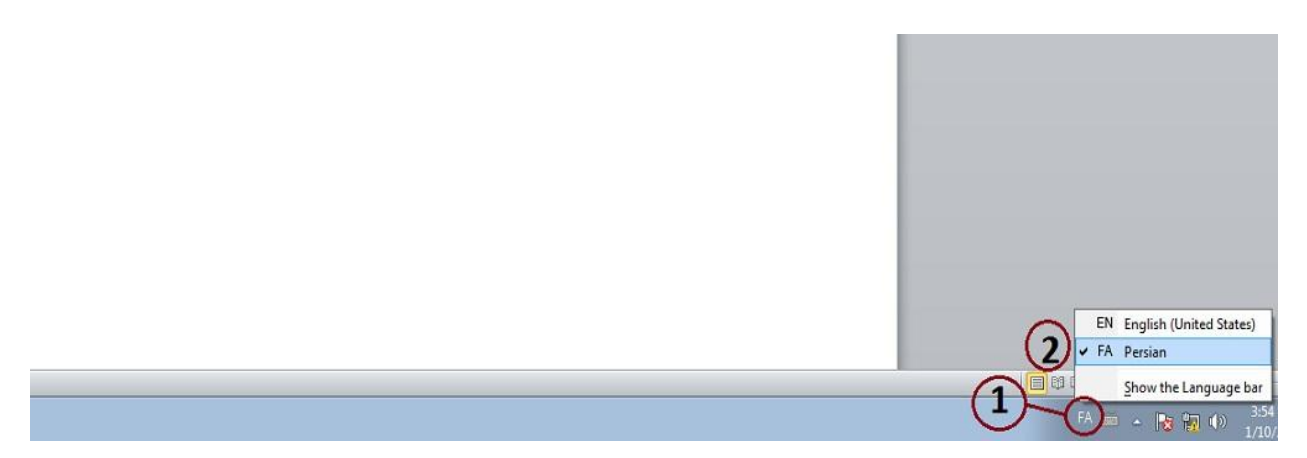

2- حال در زبانه home از نوار بالای صفحه ، تنظیمات را طبق تصویر زیر انجام دهید تا قلم در حالت راست چین قرار بگیرد.

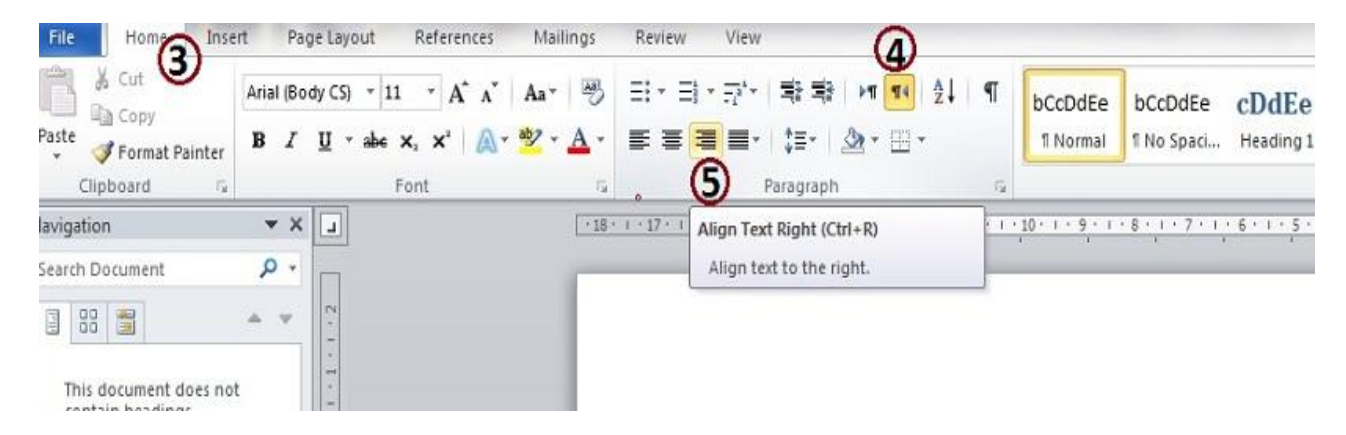

## راهنمای شروع فارسی نویسی در ورد

3- برای انتخاب فونت مورد نظر و سایز قلم در زبانه ی home مطابق تصویر زیر روی قسمت های مشخص شده کلیک کنید و از لیست نمایش داده شده فونت و سایز قلم مورد نظر خود را انتخاب کنید.

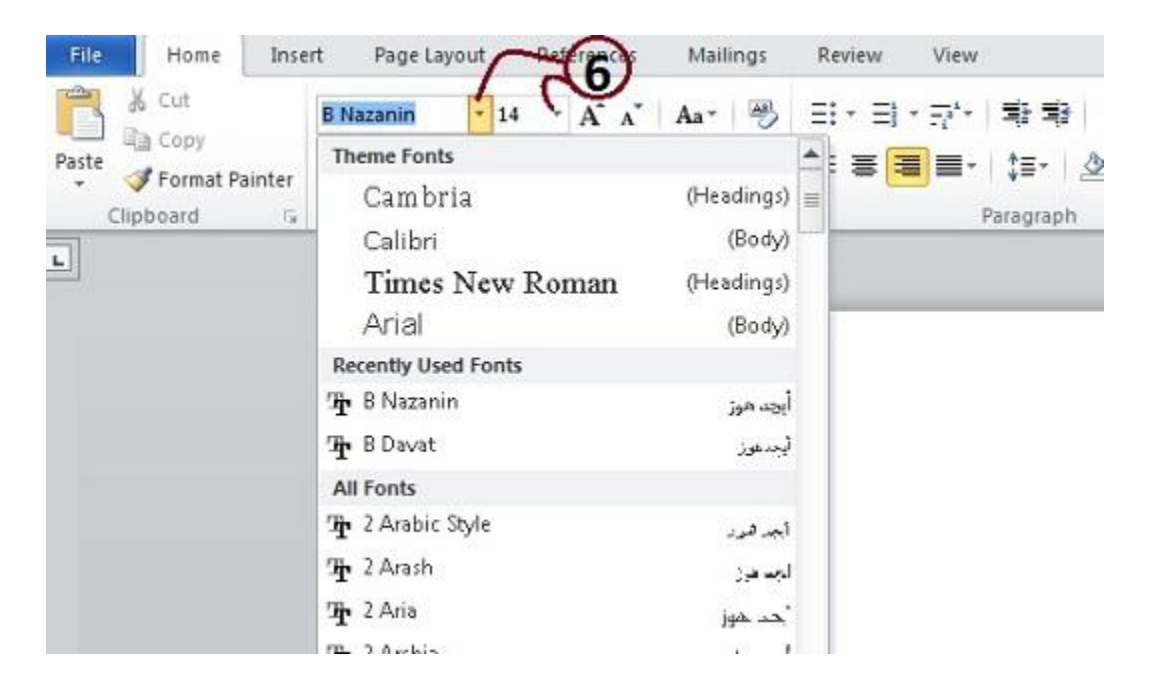